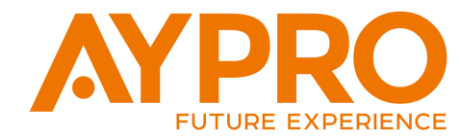

# A6 Serisi IP İnterkom ve Akıllı Ev Sistemi

# A6IPM10T Tanıtım ve Kullanım Kılavuzu

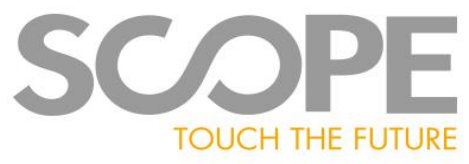

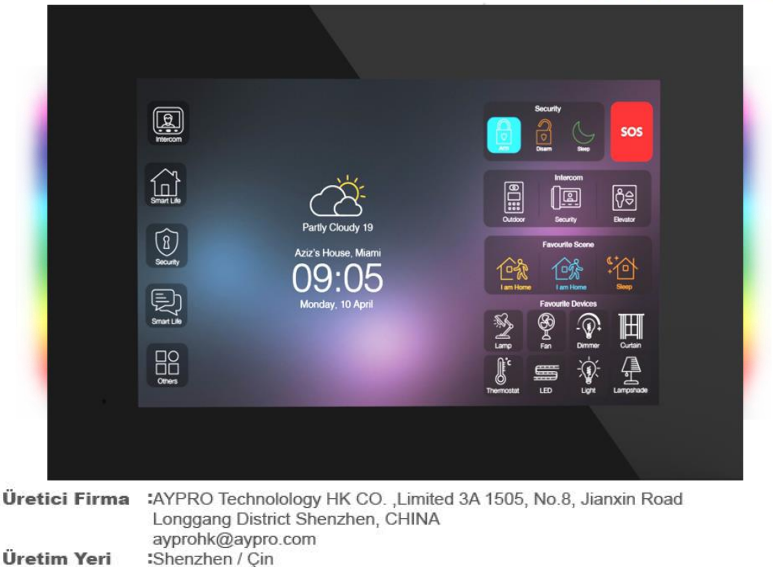

İthalatçı Firma :Yusuf Noyan AYDIN – AYDIN Dış Ticaret Bahçelievler Mahallesi Hızır Reis Caddesi No:7B Muratpaşa ANTALYA / TÜRKİYE +90 850 302 4777 www.aypro.com

FUTURE EXPERIENCE

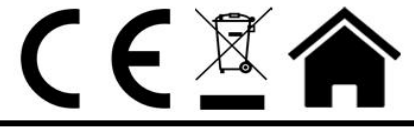

Smart Life Systems www.aypro.com info@aypro.com +90 850 302 47 77

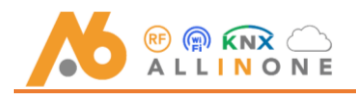

**GÜVENLİK KISAYOLU** 

**INTERKOM KISAYOLU** 

SENARYO KISAYOLU

**AKILLI EV KONTROL** 

Daireler arası aram

**KISAYOLLARI** 

1

4

0.11

Interkom

ŵ

Akilli Yaş

(A) Güvenlik

Mesajlar

Q

Mesajla

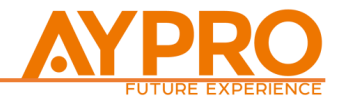

Ana ekrandaki " <mark>İnterkom</mark> " butonuna basın.

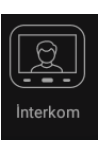

sos

kilit kai

Mutfak

Cibarl

Zil Pa

Daire numarasını girin ve arama butonuna basın.

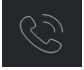

Daire araması başlamıştır. Eğer daire meşgul ise ekranda " Daire Meşgul " yazısı görülecektir.

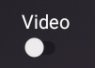

Sağ üst köşedeki görüntü aç/kapa butonunu arama yaparken ya da arama başladıktan sonra " Aç " kısmına getirin.

Görüntüyü kapatmak için " Kapat " kısmına getirin. Arama sonlandırmak için sağ alt köşedeki arama sonlandırma butonuna basın.

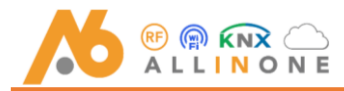

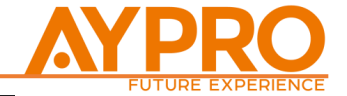

İnterkom ekranındaki " <mark>Güvenlik</mark> " butonuna basın.

| - Video Interkom                                          |   |   |   |  |
|-----------------------------------------------------------|---|---|---|--|
|                                                           |   |   |   |  |
|                                                           |   |   |   |  |
| Room: 0101                                                | 1 | 2 | 3 |  |
| *Arama yapmak için dör; haneli dare<br>numarasını giriniz | Л | 5 | 6 |  |
| *Örnek,                                                   | 4 | 5 | 0 |  |
| A blok 1 numera için 1001 girebilirsiniz                  | 7 | 8 | 9 |  |
| B blok Daire 12 için 2012 girebilirsiniz                  |   |   |   |  |
|                                                           |   | 0 |   |  |
|                                                           |   |   |   |  |
| Markez İzleme Güvenlik                                    |   |   |   |  |

← Video Interkom

| Room: 0101                                                                           | 1 | 2   | 3 |  |
|--------------------------------------------------------------------------------------|---|-----|---|--|
| *Arama yapmak için dört haneli daire<br>numarasını oiriniz                           |   | -   |   |  |
|                                                                                      | 4 | 5   | 6 |  |
| A blok 1 numara için 1001 girebilirsiniz                                             | 7 | 8   | 9 |  |
| B blok Daire 12 için 2012 girebilirsiniz                                             |   |     |   |  |
|                                                                                      |   | 0   |   |  |
|                                                                                      |   |     |   |  |
| Merkez İzleme Güvenlik                                                               |   |     |   |  |
|                                                                                      |   |     |   |  |
| - Video Interkom                                                                     |   |     |   |  |
|                                                                                      |   |     |   |  |
|                                                                                      |   |     |   |  |
| Room: 0101                                                                           |   |     |   |  |
| A come company into the barrel data                                                  | 1 | 2   | 3 |  |
| ∿vrama yapmak için dört naneli daire<br>numarasını giriniz                           | 4 | 5   | 6 |  |
| *Ornek;                                                                              |   |     |   |  |
| A blok 1 numara için 1001 girebilirsiniz<br>B blok Daire 12 icin 2012 çirebilirsiniz | 7 | 8   | 9 |  |
|                                                                                      |   | 0   | # |  |
|                                                                                      |   | -0- |   |  |
|                                                                                      |   |     |   |  |
|                                                                                      |   |     |   |  |
| Merkez İzleme Güvenlik                                                               |   |     |   |  |

İnterkom ekranındaki " <mark>Merkez</mark> " butonuna basın.

İnterkom ekranındaki " İzleme " butonuna basın.

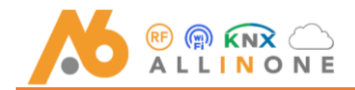

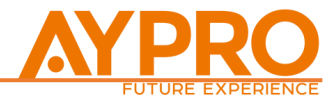

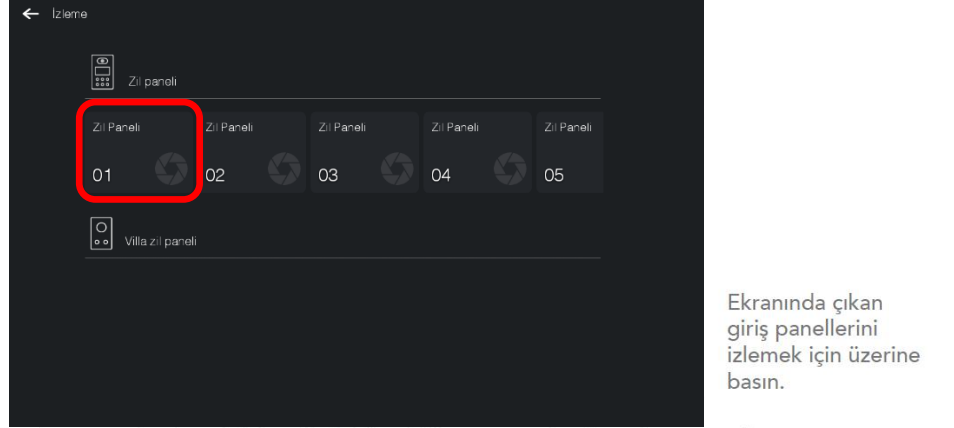

Arama sonlandırmak için sağ alt köşedeki arama sonlandırma butonuna basın.

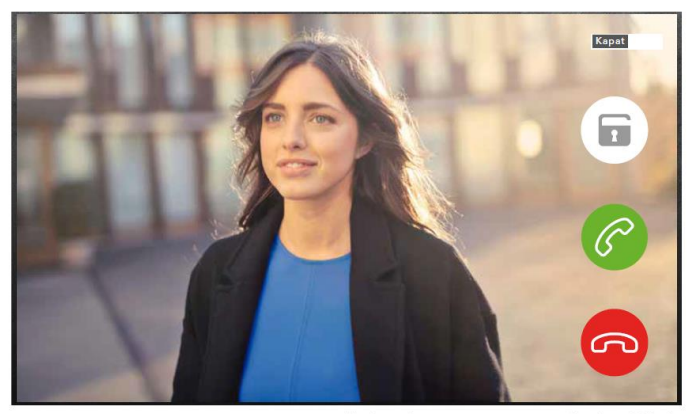

Panellerden gelen çağrı sonucu görünen ekran bu şeklidedir.

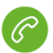

Gelen aramayı kabul edip konuşmak için basın.

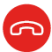

Görüşme bitirmek veya aramayı iptal etmek için basın.

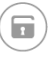

Otomatik kapı kilidini açmak için basın.

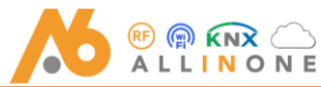

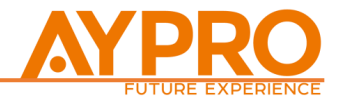

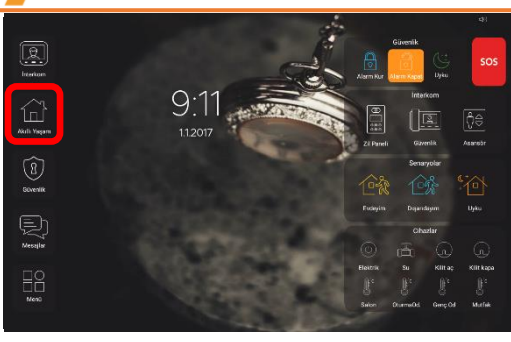

Ana ekrandaki " <mark>Akıllı</mark> <mark>Yaşam</mark> " butonuna basın.

Akıllı Yaşam menüsünde Akıllı ev sistemi ekranınıza kayıtlı olan otomasyon sisteminin kontrolünü yapabilir, senaryolar çalıştırabilir ve senaryolar oluşturabilirsiniz.

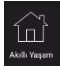

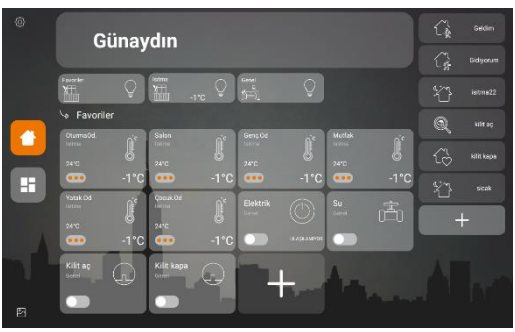

Akıllı yaşam açılış ekranınızdaki;

- Sık kullandığınız cihazları,

- Oda Oda ayrılmış cihazları,

Favori cihazlarınızı göreceksiniz.

- Senaryoları Kontrol edebilir veya kendi senaryonuzu ekleyebilirsiniz

Akıllı Ev Ana kontrol ekranı içerisindeki akıllı cihazları tıklayarak kontrol edebilirsiniz.

İcon Seçildiği taktirde açılan pencerede odaların içine girerek kayıtlı olan akıllı cihazların kontrolleri sağlanır. Odalar butonundan oda isimleri değiştirilebilir ve yeni oda oluşturulabilir.

| Ĺ <sup>↑</sup> | Geldim    |
|----------------|-----------|
| í,             | Gidiyorum |
| ÷              | isitma22  |
| Q              |           |

Senaryo butonundan kayıtlı senaryolar çalıştırılabilir, Varolan Senaryo isimleri değiştirilebilir veya senaryo simgeleri değiştirilebilir. (+) butonu seçilerek Yeni Senaryolar oluşturulabilir, Senaryo Eklemek için; senaryo iconu seçilir ve Senaryo ismi yazılır. Senaryoya dahil edeceğiniz cihazlar seçilerek ileri tıklanır, Eklenen cihazların "senaryo gerçekleşince" senaryo konumları ayarlanır, Sık kullanılanlara ekle seçeneği aktifleştirilir ve bittiye tıklanır.

Konrtol İçin tıklanan Oda ve diğer sıklıkla kullanılan odaları gösteren kısayol penceresidir.

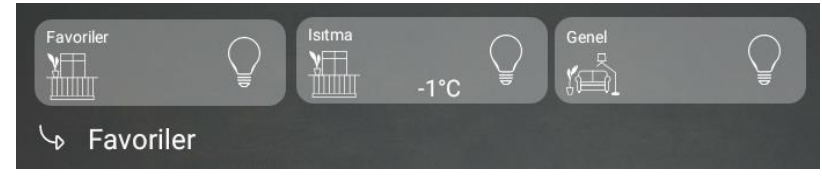

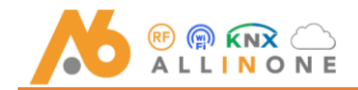

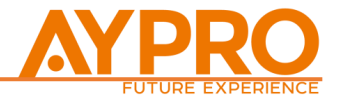

Elektrik Kontrolüne dokunduğunuzda aç/kapat kontrolü olarak elektriğinizi kontrol edebilirsiniz, su ve kilit kontrollerinide aynı yöntem ile dokunarak yönetebilirsiniz.

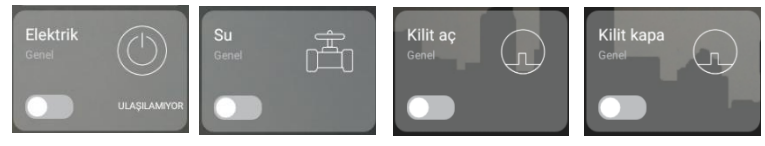

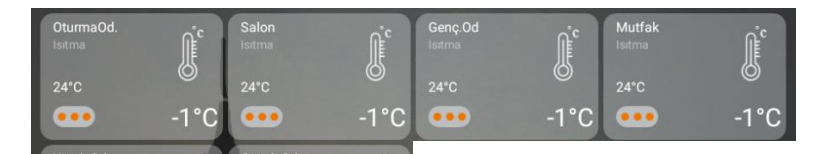

-1°C

### Termostat Ayarı;

- Seçmek istediğiniz mahalin sol tarafında bulunan

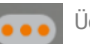

- Üçnoktaya dokunarak
- Termostat kontrol penceresini açın

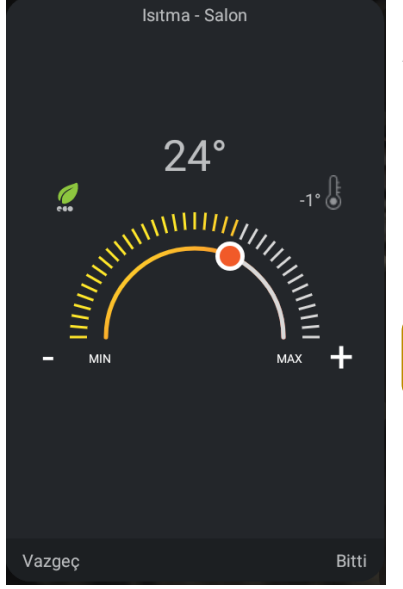

24°C

...

-1°C

...

### Akıllı Termostat Ayarı;

- Termostat kontrolülü açıldıktan sonra
- Termostatınızı istediğiniz dereceye ayarlayın,
- Bitti butonuna tıklayarak ayarlarınızı Kaydedin.

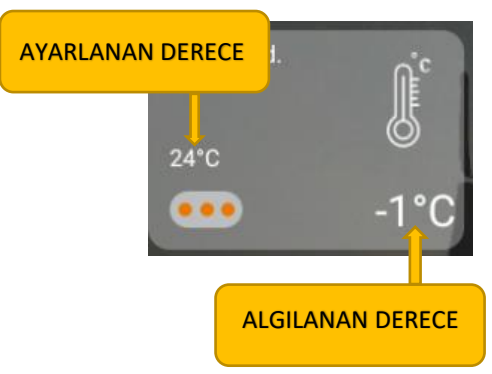

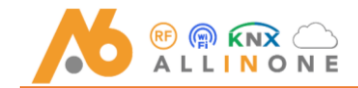

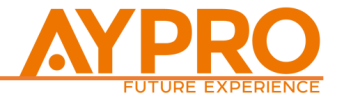

### Güvenlik Ayarları

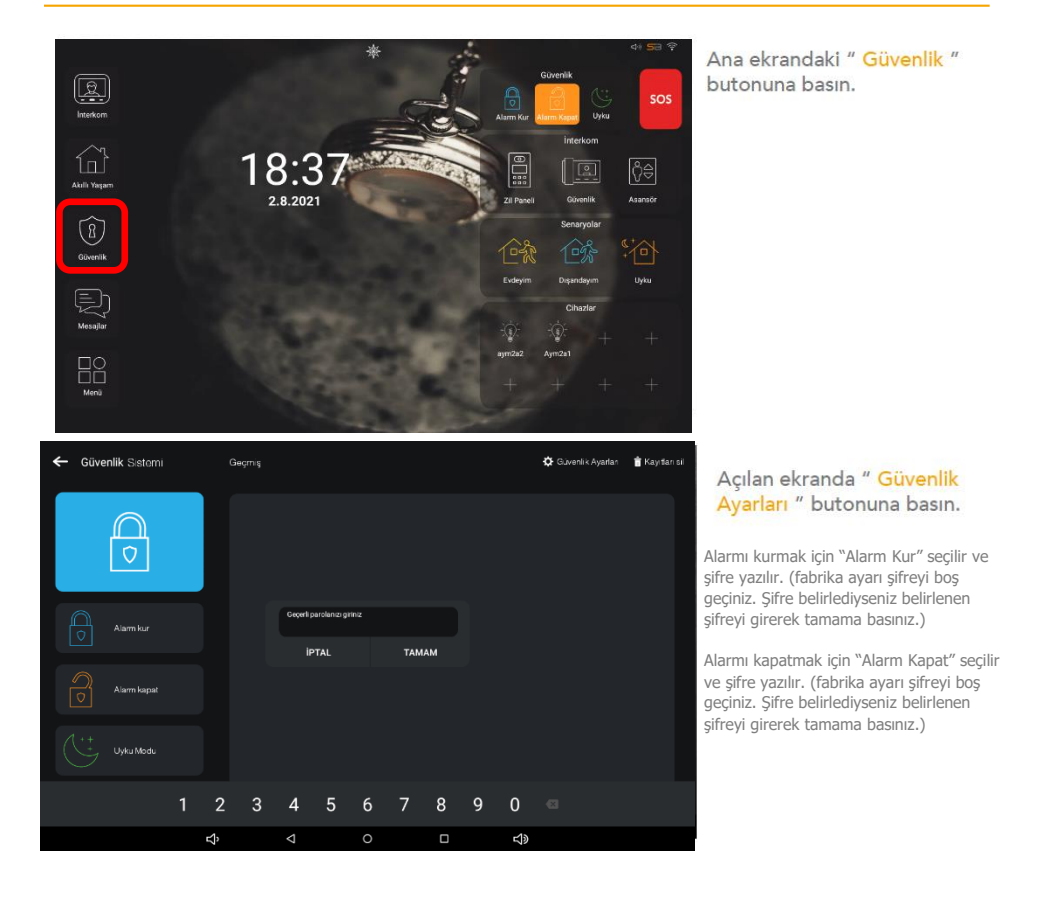

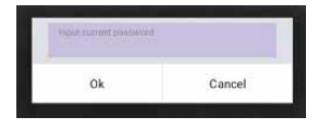

Şifrenizi yazın (\*) ve "Tamam" butonuna basın.

(\* Bknz 5.3) Güvenlik şifre değiştirme 5.2 konu başlığındadır. Fabrika Ayar Şifresi : (Boş bırakın) Güvenliğiniz için ve uygulamalarda kullanmak için lütfen fabrika ayar şifresini değiştirin.

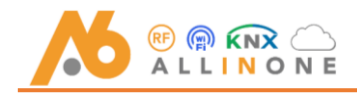

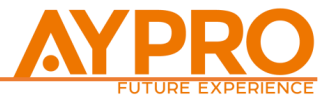

Güvenlik Parola Değiştirme

## Ekrandaki " Parola Değiştir " butonuna basın.

| ← Gi     | <b>üvenlik</b> Sistemi |                                                  |             |
|----------|------------------------|--------------------------------------------------|-------------|
| +        | Gelişmiş Ayarlar       | Parola değiştir                                  |             |
| ¢        | Cihaz ekle             | Alarm durumunda röle tetikleme                   |             |
| Güvenlik | k Senaryoları          | Güvenlik cihazı seri numarası                    | 9901 KAYDET |
| ÷        | Alarm kur              | Alarm Çalma Süresini giriniz (min 10 max 60)<br> | 10 KAYDET   |
|          |                        |                                                  |             |
| Π        | Ozel mod               |                                                  |             |
| Ċ        | Uyku Modu              |                                                  |             |
|          | Alarm kapat            |                                                  |             |
|          |                        |                                                  |             |
|          |                        |                                                  |             |

| Parolanızı değiş                       | tirebilirsiniz |  |
|----------------------------------------|----------------|--|
| Geçerli parolanızı giriniz             |                |  |
| Yeni parolanızı giriniz                |                |  |
| Yeni parolanızı tekrar giriniz<br>**** |                |  |
| ТАМАМ                                  | İPTAL          |  |

Açılan ekranda ilk önce eski parolanızı yazın ( eğer fabrika ayar parolası değiştiriliyorsa boş bırakın ) ardından yeni parolanızı yazın, tekrar yeni parolanızı yazın ve " Tamam " butonuna basın.

AYARLARDAN; Alarm Cihazlarını Modlara Ekleme Kayıt edilmiş cihaz listesinden kullanacağınız modu seçin.

" Álarm Kur - Özel Mod - Uyku Modu - Alarm Kapat " Her modda cihaz listesi gelecektir. Tüm cihazları teker teker aktif/pasif durumunu ve modda kullanılacak gecikme zamanını ayarlayabilirsiniz.

NOT: Gaz dedektörü, su dedektörü, duman dedektörü ve panik butonunu her modda aktif etmeniz gereklidir. Güvenliğiniz için 24 saat aktif modda olması gerekir.

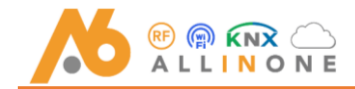

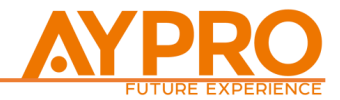

## Mesajlaşma :

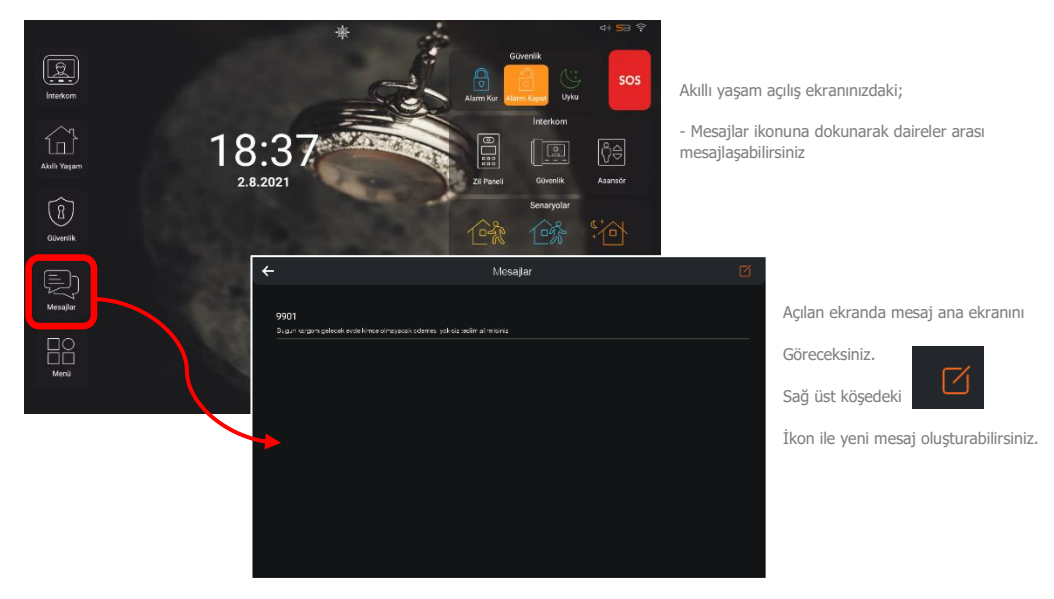

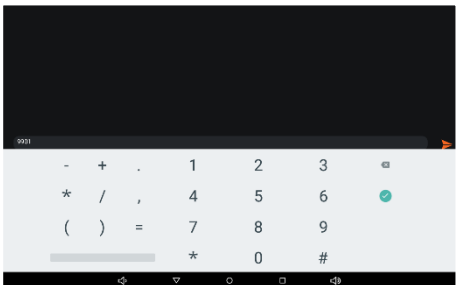

Açılan penderede en alt kısımdaki "Lütfen bir numara giriniz"

Yazılı alana dokunun.

Açılan numaratörde mesaj atmak istediğiniz dairenin numarasını yazın.

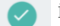

İkonuna dokunun - numaratör kaybolunca

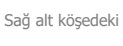

ikona dokunun.

Açılan penderede en alt kısımdaki " Mesajınızı Yazınız "

Yazılı alana dokunun.

Açılan klavyeden mesajınızı yazın.

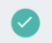

İkonuna dokunun - numaratör kaybolunca

Sağ alt köşedeki gönderebilirsiniz ikona dokunarak mesajınızı

| selam |   |   |   |   |   |   |     |   |   |   |   |
|-------|---|---|---|---|---|---|-----|---|---|---|---|
| 1     | 2 | 3 | 4 | 5 | 6 | 7 |     | 9 | 0 |   |   |
| q     | w | е | r | t | у | u | i Č | 0 | р | Ø |   |
| а     | S | d | f | g | h | j | k   | Т |   | 0 |   |
| *     | z | х | С | V | b | n | m   | ļ | ? | * |   |
| ?123  | , |   |   |   |   |   |     |   |   | ٢ |   |
|       |   |   | - |   | - | _ |     |   |   |   | ÷ |

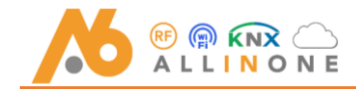

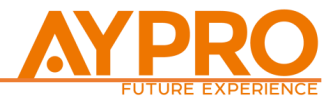

## Menü :

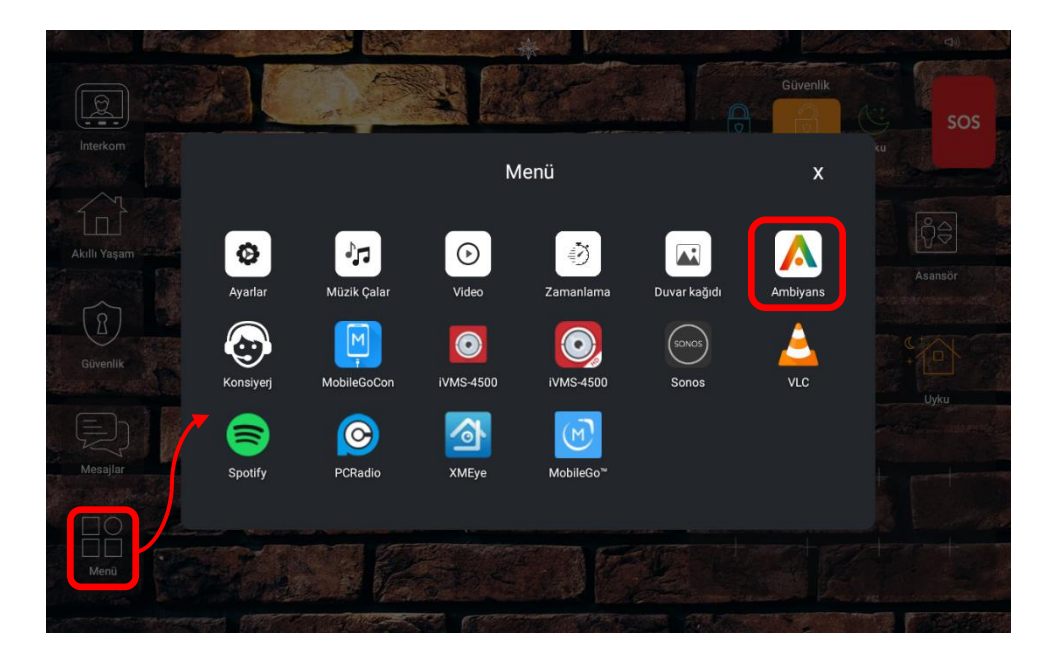

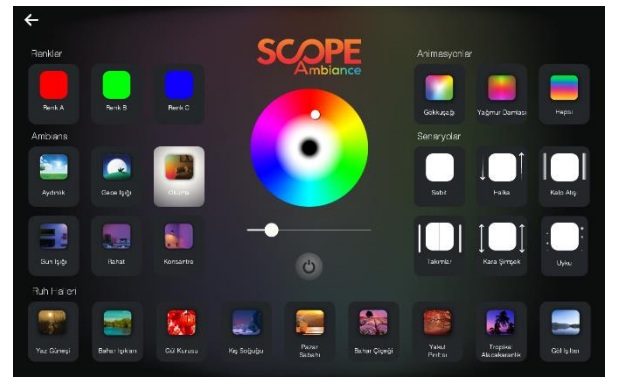

Açılan penderede istenen senaryo veya geçiş seçildikten sonra sol üst köşedeki geri oku ile menüden geriye gelebilir.

Ambiance ışıklarını kapatmak için ekranın tam ortasındaki

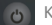

Kapatma ikonunu kullanabilirsiniz.

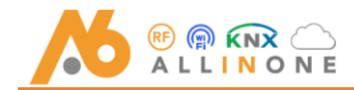

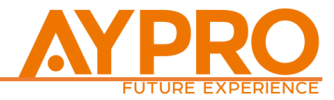

## Sunucu Ayarları ID numarası öğrenme ve Parola Değiştirme

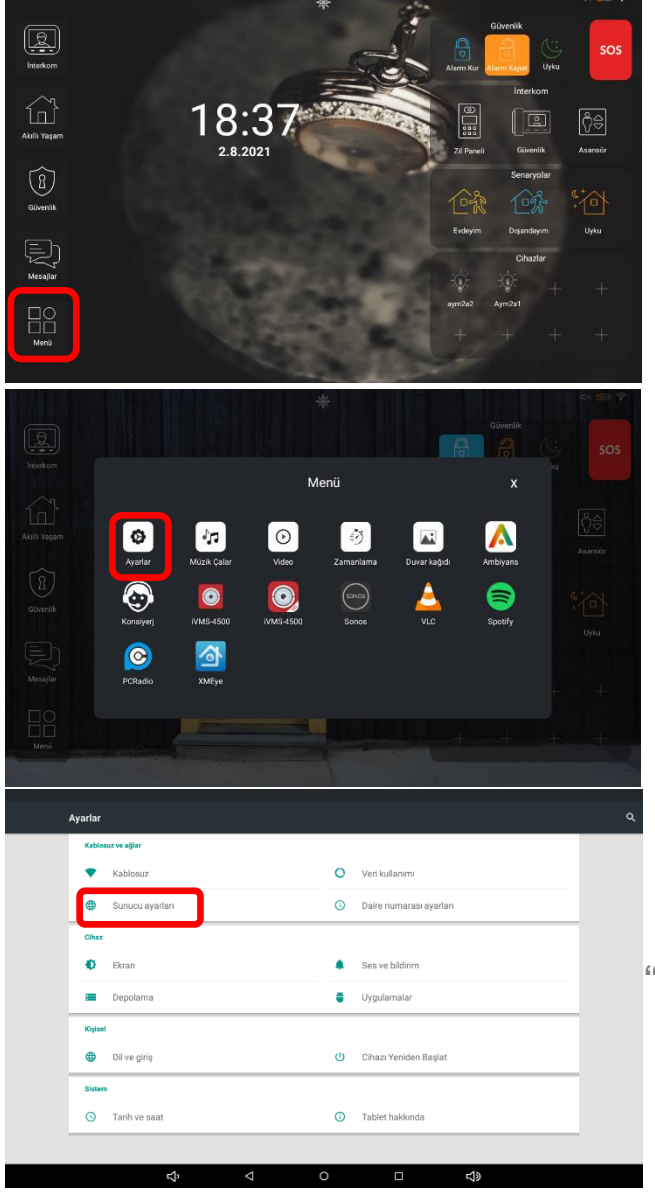

Ana ekranında " MENÜ " butonuna tıklayınız.

Menü ekranında " AYARLAR " butonuna tıklayınız..

Ayarlar ekranında " SUNUCU AYARLARI" butonuna tıklayınız..

Uzaktan Bağlantı ( ID )Numaranızı öğrenebilir, (Fab.Şifresi.:123456) Şifrenizi Güvenliğiniz için lütfen değiştiriniz.

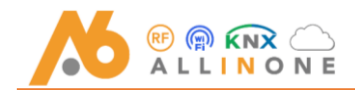

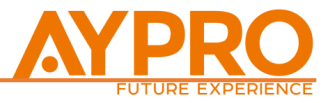

## A6 SMART BRIDGE WEB CEP TELEFONU KONTROLÜ

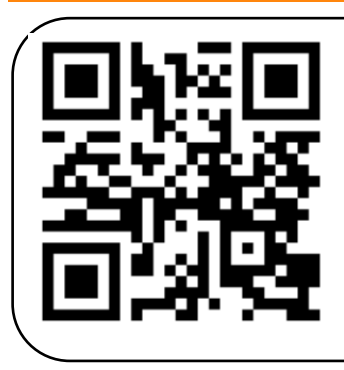

Cep telefonunuz ile KAREKODU Okutunuz ve linki açınız veya Android için "Google Chrome" uygulaması ile IOS için " Safari "uygulamanızdan

# smart.aypro.com

yazarak internet sitesine giriş yapınız.

Aypro Bridge uygulamasını masaüstüne eklemek için yukarıdaki adımları takip ettikten sonra Açılan pencerede

|                                                                    | " Kullanıcı Kimliği " kutucuğuna ID               |
|--------------------------------------------------------------------|---------------------------------------------------|
| <b>AYPRO</b>                                                       | numaranızı girin ve DEVAM' a tıklayınız.          |
| FUTURE EXPERIENCE                                                  | ID numaranızı bilmiyorsanız                       |
| Oturum açabilmeniz için kontrol cihazınızın İnternet'e             | Akıllı Ev Dokunmatik Ekranınızın ;                |
| bağıl olması gerekuşini unutmayırı.                                | " Ayarlar " - " Sunucu Ayarları "                 |
| Kulanıcı Kimilği<br>ID numaranızı girin ve<br>DEVAM' a tıklayınız. | " ID Numarası "ilgili butonlarına                 |
|                                                                    | tıklayarak öğrenebilirsiniz.                      |
|                                                                    |                                                   |
|                                                                    | Not: ID numaranız "0" görünüyorsa cihazınızı      |
| Oturum açmakta sorun yaşıyorsanız yardım<br>başlıklarını inceleyin | " Ayarlar " - " WİFİ " ilgili butonlarına         |
|                                                                    | tıklayarak WIFI şifrenizi girip cihazın internete |
| English Türkçe                                                     | bağlandığından emin olunuz.                       |
|                                                                    | 4                                                 |
|                                                                    |                                                   |

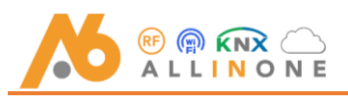

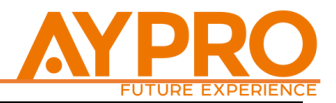

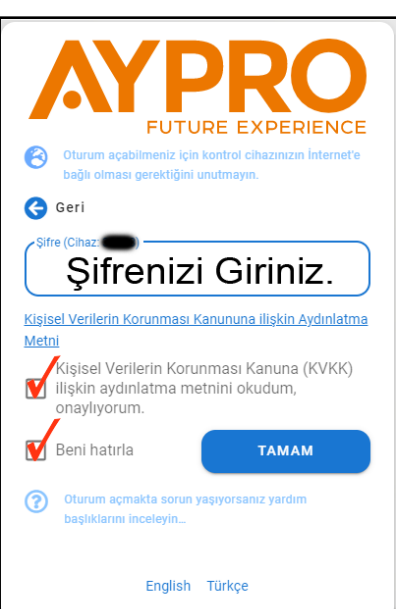

Şifrenizi Giriniz, Aşağıdaki iki boş kutucuğu işaretleyiniz ve TAMAM butonuna tıklayınız.

Başlangıç Şifreniz :123456'dır. Güvenliğiniz için şifrenizi unutmayacağınız bir şifre ile değiştiriniz. (Türkçe karakter olmamasına ve sıfır ile başlamamasına dikkat ediniz.)

Not: Akıllı Ev Sisteminde kullandığınız şifre size özeldir, lütfen paylaşmayınız. Şifrenizi unuttuğunuz takdirde Akıllı Ev Cihazının sıfırlanarak yeniden kurulması gerekir.

Bu işlemden sonra Akıllı ev yönetim

pencereniz açılacaktır. Gelen uyarılar olursa izin ver seçeneğini tıklayınız.

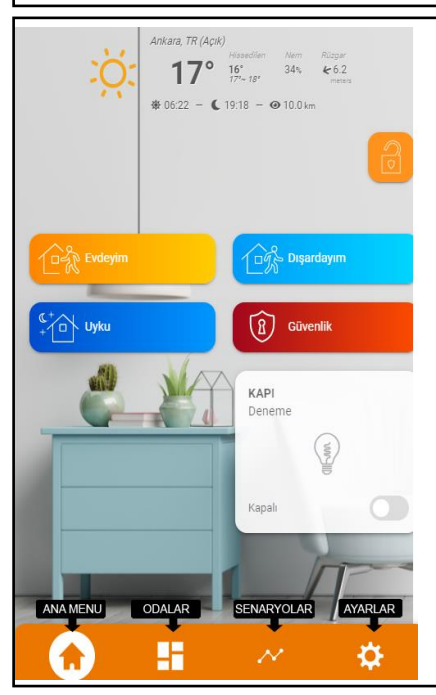

# Telefonunuzun masaüstüne web aplikasyonunu eklemek için;

• <u>Android:</u> Sisteme giriş yaptıktan sonra gelen uyarıya (SmartBridge uygulamasını Ana ekrana ekle) uyarısına tıklayarak-SmartBritge WEB uygulamasını yükleyebilirsiniz.

**IOS:** Sisteme giriş yaptıktan sonra safari ekranının

orta\_alt\_kısımdaki: Disimgesine tıklayarak (Ana ekrana ekle) kutucuğunu seçerek-SmartBritge WEB uygulamasını telefonunuza yükleyebilirsiniz.

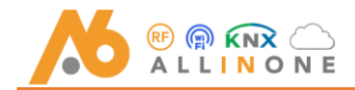

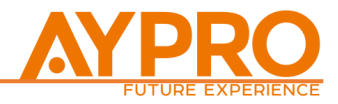

### UYARILAR VE ÖNLEMLER:

Lütfen aşağıdaki uyarılara dikkat ediniz, kullanım kılavuzunu dikkatlice okuyunuz ve kaybetmeyiniz.

- Herhangi bir ürün gönderimi tarafınızca yapılacak olursa mutlaka ürünün zarar görmesini önleyecek şekilde yumuşak destek ile kutu içerisinde gönderimini sağlayınız. Bu önlem ürününüzü fiziksel hasarlardan koruyacaktır.
- Ürünlerinizin üzerine sıvı ( akışkan ) cisimler koymayınız.
- Cihazı herhangi bir nedenden dolayı kırmanız veya düşürmeniz halinde cihazı çalıştırmayınız. Bu durumda merkez servis ile irtibata geçiniz.
- Hızlı sıcaklık geçişleri veya Aşırı sıcak soğuk ürüne zarar verebilir. Kullanılan ürünleri klima ve ısıtma peteklerine direk maruz kalacağı alanlarda olmamasına özen gösteriniz.
- Islak bez, deterjan, kolonya, tiner ve benzin gibi yanıcı patlayıcı ve çözücü maddeler ile ürün temizli yapmayınız. Ürünlerin temizliğini sadece kuru bezle yapınız. Bezin daha önce bu tip maddelere temas etmemesine özen gösteriniz.
- Cihazın üzerine herhangi bir sert, sivri, üzerinde enerji olan vb.. cisimlerle dokunmayınız. Cihaza elektrik şokuna maruz kalacak herhangi bir cisimle dokunmayınız.
- Cihazın bağlantı, montaj ve onarımını yetkili teknik servis dışında başka kişilere yaptırmayınız. İsrarla servis belgesini sorunuz.
- Cihaz sürekli çalışacak şekilde tasarlanmıştır. Yalnız cihazın uzun süre kullanılmayacak bir durumu söz konusuysa gereksiz enerji harcamaması için cihazın arkasındaki enerji beslemelerinin çıkartılması önerilir. Cihazda herhangi bir sorunla karşılaşmamak için bu işlemi yetkili servislerden isteyiniz.
- Bakım, onarım ve gönderiler için sadece merkez adres ve irtibatlarımızı kullanınız.
  - Telefon: 0850 302 47 77

#### Adres: Bahçelievler Mahallesi Hızır Reis Cad. No:7B Muratpaşa / ANTALYA

### GARANTİ BELGESİ:

Garanti Süresi 2 yıldır. Azami tamir süresi 20 İş günüdür. Bu Belgenin kullanılmasına, 6502 sayılı Tüketicinin Korunması Hakkında Kanun ve bu kanuna dayanılarak yürürlüğe konulan Garanti Belgesi Uygulama Esaslarına Dair Yönetmelik uyarınca T.C. Gümrük ve Ticaret Bakanlığı Tüketicinin ve Rekabetin Korunması Genel Müdürlüğü tarafından izin verilmiştir.

#### ÜRETİCİ FİRMA:

AYPRO Technolology HK CO. ,Limited 3A 1505, No.8, Jianxin Road Longgang District Shenzhen, CHINAayprohk@aypro.com

### ÜRETİM YERİ: Shenzhen / Çin

### İTHALATÇI FİRMA:

Yusuf Noyan AYDIN – AYDIN Dış Ticaret Bahçelievler MahallesiHızır Reis Caddesi No:7B Muratpaşa ANTALYA / TÜRKİYE +90 850 302 4777 / www.avpro.com

### GARANTİ ŞARTLARI:

- 1- Garanti süresi, malın tüketiciye teslim tarihinden itibaren başlar ve 2 yıldır.
- 2- Garanti süresi boyunca garanti hizmetinden faydalanmak için kullanım klavuzunda yer alan üzerinde satış tarihi ve bayi kaşesi onaylı garanti belgesi veya fatura ibrazı gerekmektedir.
- 3- Malın bütün parçaları dahil olmak üzere tamamı Firmamızın garanti kapsamındadır.
- 4 Malın garanti süresi içerisinde arızalanması durumunda, tamirde geçen süre garanti süresine eklenir. Malın tamir süresi en fazla 20 iş günüdür. Bu süre, mala ilişkin arızanın servis istasyonuna, servis istasyonunun olmaması durumunda, malın satıcısı, bayü, acentası, temsilciliği, ithalatçısı veya imalatçısı-üreticisinden birisine bildirim tarihinden itibaren başlar. Malın arızasının 10 gün içerisinde giderilememesi halinde imalatçı-üretici veya ithalatçı malın tamiri tamamlanıncaya kadar, benzer özelliklere sahip başka bir malı tüketicinin kullanımına tahsis etmek zorundadır.
- 5- Malın garanti süresi içerisinde gerek malzeme ve işçilik, gerekse montaj hatalarından dolayı arızalanması halinde, işçilik masrafi, değiştirilen parça bedeli ya da başka herhangi bir ad altında hiçbir ücret talep etmeksizin tamiri yapılacaktır.
- 6- Tüketicinin onarım hakkını kullanmasına rağmen malm; Tüketiciye teslim edildiği tarihten itibaren, belirlenen garanti süresi içinde kalmak kaydıyla, bir yıl içerisinde dört kez. Belirlenen garanti süresi içerisinde farklı anzaların toplamının altıdan fazla olması unsurlarının yanı sıra, bu anzaların maldan yararlanamamayı sürekli kılması. Tamiri için gereken azami süresinin aşılması, - Satın alma tarihi 30 günü geçmemiş olan cihazın arızalı olması - Firmanın servis istasyonunun, servis istasyonunun mevcut olmaması halinde sırayla satıcısı, bayii, acentesi temsilciliği ithalatçısı veya imalatçı-üreticisinden birisinin düzenleyeceği raporla anzanın tamirini mümkün bulunmadığının belirlenmesi, durumlarında tüketici malın ücretsiz değiştirilmesini, bedel iadesi veya ayıp oranda bedel indirimi talep edebilir.
- 7- Malin kullanma kilavuzunda yer alan hususlara aykırı kullanılmasından kaynaklanan arızalar garanti kapsamı dışındadır.
- 8- Garanti Belgesi ile ilgili olarak çıkabilecek sorunlar için Gümrük ve Ticaret Bakanlığı Tüketicinin Korunması ve Piyasa Gözetimi Genel Müdürlüğü'ne başvurabilir.